## Southern New Hampshire University

## CS 305 Integrating the Maven Dependency Check Plug-in Tutorial

This course uses Maven, which is a package manager. You have the option of running the dependency check as a standalone application or as a part of a Maven project. This tutorial shows you how to run a dependency check as a Maven project. Follow these steps to integrate the dependency check plug-in.

1. Go to <u>Dependency-Check Maven</u>. Refer to the example provided on the webpage and as shown below:

| eate the dep                          | endency-check-report.html in the target directory.         |
|---------------------------------------|------------------------------------------------------------|
| (project>                             |                                                            |
|                                       |                                                            |
| <build></build>                       |                                                            |
|                                       |                                                            |
| <plu< td=""><td>ugins&gt;</td></plu<> | ugins>                                                     |
|                                       |                                                            |
|                                       | <plugin></plugin>                                          |
|                                       | <pre><groupid>org.owasp</groupid></pre>                    |
|                                       | <pre><artifactid>dependency-check-maven</artifactid></pre> |
|                                       | <pre><version>5.3.0</version></pre>                        |
|                                       | <executions></executions>                                  |
|                                       | <execution></execution>                                    |
|                                       | <goals></goals>                                            |
|                                       | <goal>check</goal>                                         |
|                                       |                                                            |
|                                       |                                                            |
|                                       |                                                            |
|                                       |                                                            |
|                                       |                                                            |
| <td>lugins&gt;</td>                   | lugins>                                                    |
|                                       |                                                            |
|                                       | >                                                          |
|                                       |                                                            |
| <project></project>                   |                                                            |

Example 1:

2. Identify the current version number of the dependency check. You will need this information for Step 3.

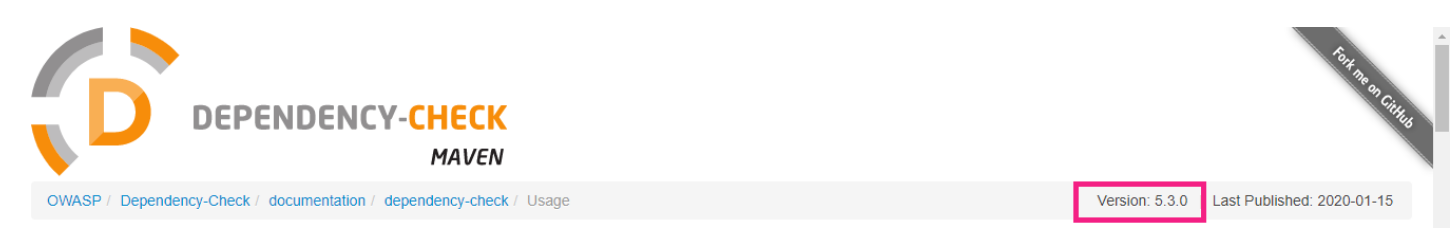

- 3. Next, upload the Maven project you would like to complete a static test for in Eclipse.
  - a. Open the pom.xml file to add the dependency check plug-in.

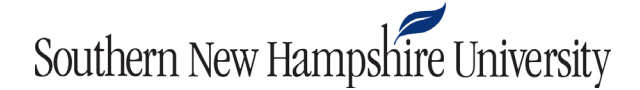

b. Copy the following lines of code and paste the code into the pom.xml file. Be sure the version number is current based on your findings in Step 2.

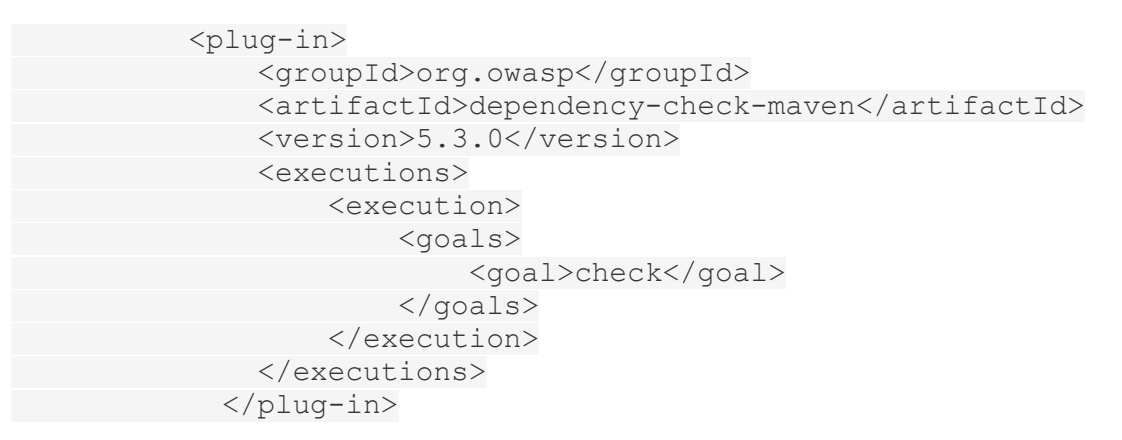

*Please note: To use the dependency check plug-in, you will need to complete these steps for each code base or software application.* 

4. When you compile your code, Eclipse will run the Maven plug-in. Run the pom.xml file to ensure the plug-in is running effectively.

| New<br>Go Into                                                                         | •             | 3<br>4<br>5⊖<br>6                                            | xs::scnemaL<br><modelversi<br><parent><br/><proupi< th=""></proupi<></parent></modelversi<br>                          |
|----------------------------------------------------------------------------------------|---------------|--------------------------------------------------------------|----------------------------------------------------------------------------------------------------|
| Open in New Window<br>Open Type Hierarchy<br>Show In て発                                | F4<br>▶       | 7<br>8<br>9<br>10                                            | <pre><artifa <="" <relati="" <versio="" parent=""> <groupid>co</groupid></artifa></pre>                                |
| <ul> <li>Image: Copy Qualified Name</li> <li>Image: Paste</li> <li>X Delete</li> </ul> | жс<br>жv<br>⊠ | 12<br>13<br>14<br>15<br>16<br>17⊕                            | <pre><artifactid <version="">0. <name>rest- <descriptio <properties<="" pre=""></descriptio></name></artifactid></pre> |
| Remove from Context ℃ C     Build Path     Source ℃ %S     Refactor ℃ %T               | ↓#{<br>↓<br>↓ | 18<br>19<br>20<br>21⊕<br>22⊕<br>23<br>24                     | <java.v<br><dependenci<br><depend<br><gr<br><ar< td=""></ar<></gr<br></depend<br></dependenci<br></java.v<br>          |
| ≧ Import<br>≧ Export                                                                   |               | 25<br>26<br>27⊝<br>28                                        | <sc<br><depend<br><gr< td=""></gr<></depend<br></sc<br>                                                                |
| Refresh<br>Close Project<br>Close Unrelated Projects<br>Assign Working Sets            | F5            | 29<br>30<br>31<br>                                           | <ar<br><ve<br></ve<br></ar<br>                                                                                         |
| Q Coverage As                                                                          | •             | 10 iter                                                      | Keytool                                                                                                    |
| Run As                                                                                 | •             | 📙 1 Run on Server                                            | て��X R                                                                                                    |
| 参 Debug As                                                                             | •             | 🗾 2 Java Application                                         | ÷ LX#J                                                                                                    |
| Profile As                                                                             | •             | Ju 3 JUnit Test                                              | Т ЖХ Т                                                                                                    |
| Restore from Local History                                                             |               | m2 4 Maven build                                             | M X心了                                                                                                    |
| Maven                                                                                  | •             | m2 5 Maven build                                             | -                                                                                                    |
| Team                                                                                   | •             | m2 6 Maven clean                                             | -                                                                                                    |
| Compare With                                                                           |               | m2 7 Maven generate-sou                                      | irces                                                                                                    |
| Configure<br>Validate                                                                  | •             | <ul><li>m2 8 Maven install</li><li>m2 9 Maven test</li></ul> | 1                                                                                                    |
| Properties                                                                             | <b>ж</b> ।    | Run Configurations                                           |                                                                                                    |

a. On the menu bar, click Run, Run As, and Run Configurations.

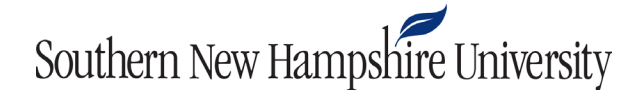

b. In the Run Configurations window in Eclipse, double-click on Maven Build.

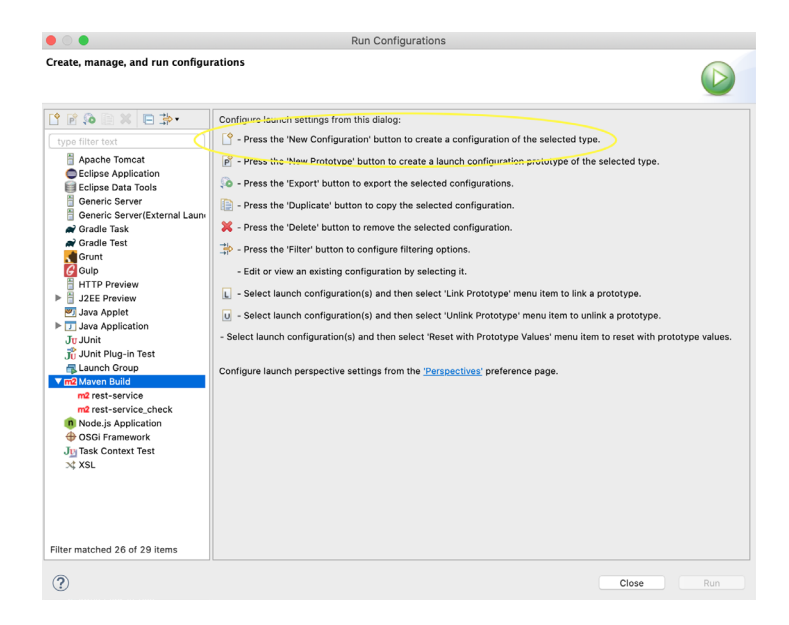

- i. Choose the Base directory if it is not already present by clicking **Workspace**, then select the appropriate directory.
- c. Set goals to "install", then click **Run**.

| • •                                                                                                    | Run Configurations                                                                                                    |                       |
|----------------------------------------------------------------------------------------------------|----------------------------------------------------------------------------------------------------|-----------------------|
| Create, manage, and run configu                                                                                                    | ations                                                                                                    |                       |
| Provide a context Test     Signature     Signature | Name: rest-service_check  Main I JRE @ Refresh is Source is Environment Common Base directory:  \$(project_loc:rest-service)  Goals: install Frofiles: User settings: //Jeers/hal/.m2/settings.xml  Offline Update Snapshots Debug Output Skip Tests Non-recursive Resolve Workspace artifacts I I Treads                                                                                                    | Variables             |
|                                                                                                    | Parameter Name Value           Waven Runtime:         EMBEDDED (3.6.1/1.13.0.20190716-1623)         Image: Image: Imag | Add<br>Edit<br>Remove |
| Filter matched 26 of 29 items                                                                                                    | Revert                                                                                                    | Apply                 |
| ?                                                                                                    | Close                                                                                                    | Run                   |

d. Be sure to observe the **Console** for dependency check execution. The first time you do this, it will require more time to download the Common Vulnerabilities and Exposures (CVE) from the National Vulnerabilities Database (NVD).

## Southern New Hampshire University

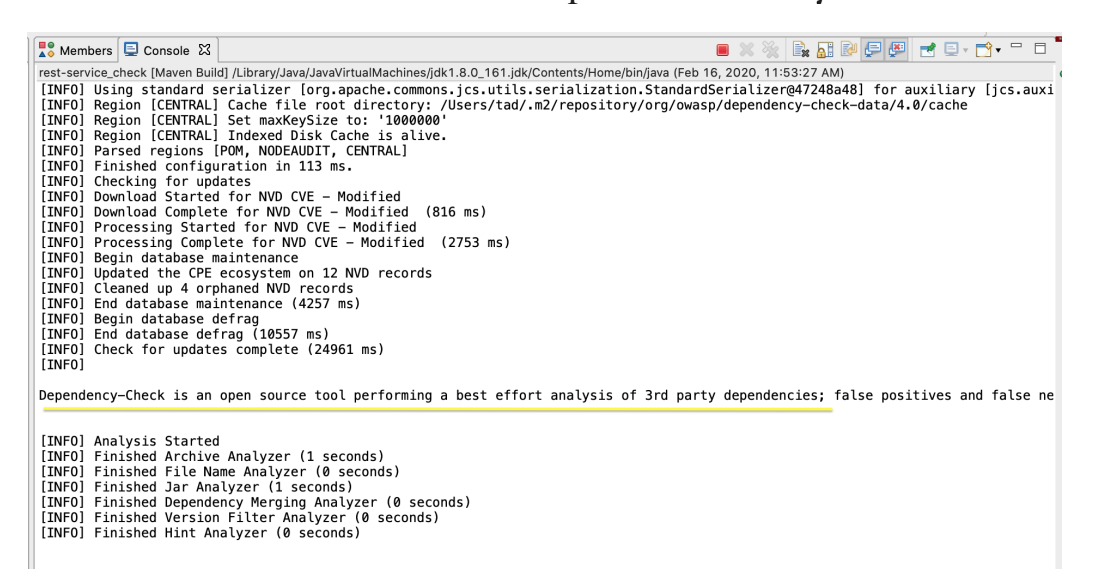

- e. When the Run is complete, check under the Target director of the project to see the report: dependency-check-report.html.
  - A sample report is available: <u>Dependency-Check Report</u>. The output report i. should look similar to the example below.

## Project: DependencyCheck

- Scan Information (show all):
  - ntormation (<u>snow ali</u>): dependency-check version: 1.4.4-SNAPSHOT Report Generated On: Oct 9, 2016 at 07:04:35 EDT Dependencies Scanned: 306 (289 unique) Vulnerabilities Found: 289

  - Vulnerabilities Suppressed: 0

Display: Showing Vulnerable Dependencies (click to show all)

| Dependency                     | CPE                                                                  | GAV                                         | Highest<br>Severity | CVE<br>Count | CPE<br>Confidence | Evidence<br>Count |
|--------------------------------|----------------------------------------------------------------------|---------------------------------------------|---------------------|--------------|-------------------|-------------------|
| ghostscript/configure.ac       | cpe:/a;ghostscript;ghostscript:8.62                                  |                                             | High                | 5            | HIGHEST           | 4                 |
| <u>axis-1.4.jar</u>            | cpe:/a:apache:axis:1.4                                               | axis:axis:1.4                               | Medium              | 2            | HIGHEST           | 17                |
| axis2-kernel-1.4.1.jar         | cpe:/a:apache:axis2:1.4.1                                            | org.apache.axis2:axis2-kernel:1.4.1         | High                | 6            | HIGHEST           | 16                |
| ffmpeg\ffmpeg_version.cmake    | cpe:/a:ffmpeg:ffmpeg:55.18.102                                       |                                             | High                | 3            | LOW               | 3                 |
| cmake\OpenCVDetectPython.cmake | cpe:/a:python:python:-                                               |                                             | High                | 11           | LOW               | 1                 |
| commons-fileupload-1.2.1.jar   | cpe:/a:apache:commons_fileupload:1.2.1                               | commons-fileupload:commons-fileupload:1.2.1 | High                | 3            | HIGHEST           | 23                |
| commons-httpclient-3.1.jar     | cpe:/a:apache:commons-httpclient:3.1<br>cpe:/a:apache:httpclient:3.1 | commons-httpclient:commons-httpclient:3.1   | Medium              | 2            | LOW               | 20                |